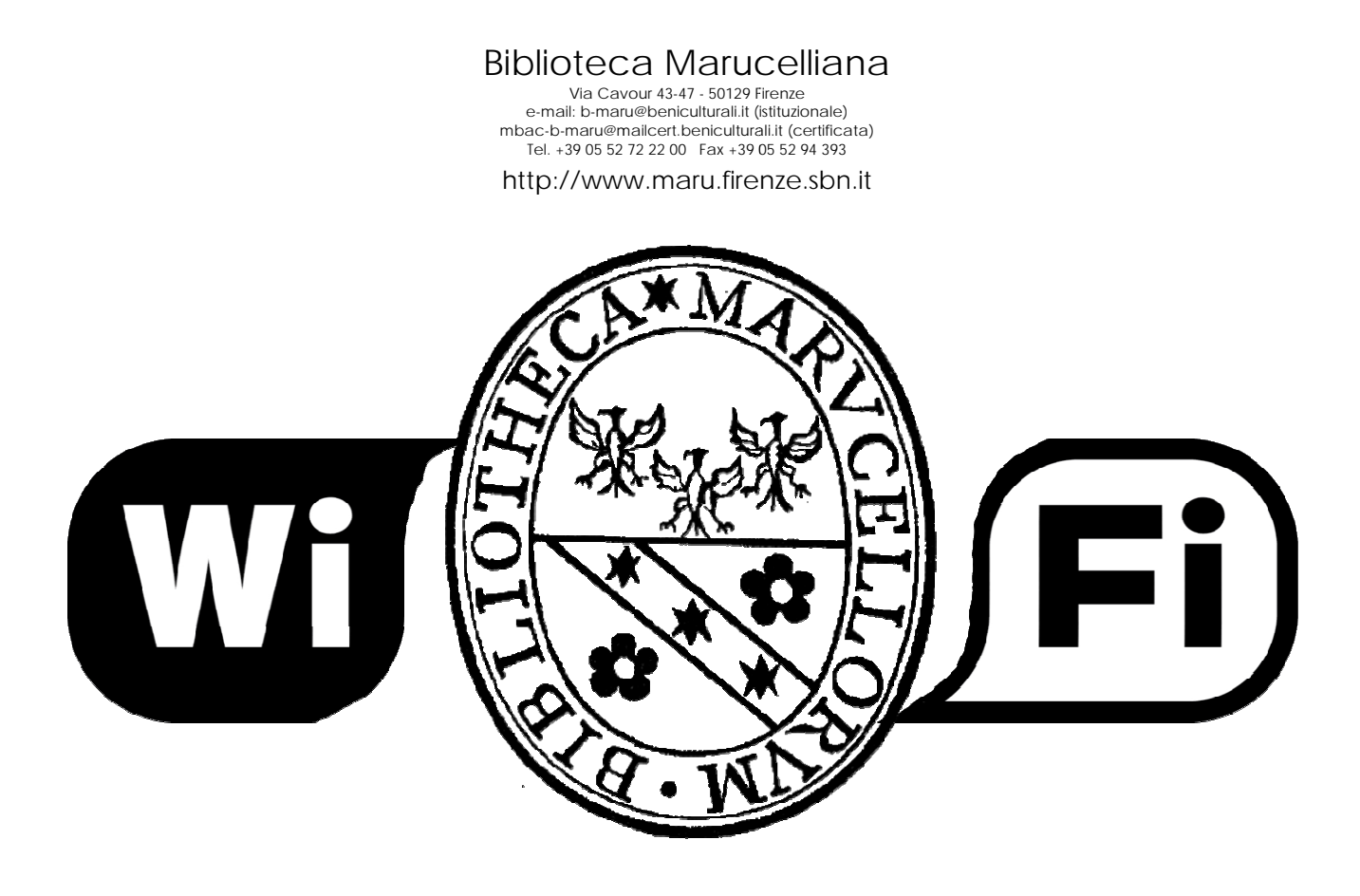

In via sperimentale, la **Biblioteca Marucelliana** ha attivato il **servizio di connessione WI-FI** per il collegamento ad Internet con il proprio personal computer portatile mediante un sistema di navigazione controllata secondo le norme vigenti, utilizzando la rete dell'Istituto.

I locali attualmente coperti dal servizio sono:

- la sala di lettura
- la sala consultazione manoscritti e rari

Per collegarsi ad Internet utilizzando la rete della Biblioteca è necessario effettuare le seguenti operazioni:

- assicurasi che la scheda di rete wireless del proprio portatile sia attivata, nel caso non lo fosse attivarla
- tra le varie reti senza fili ("wireless") rilevate, se il sistema non si è già connesso automaticamente, selezionare quella denominata BMFI-WIFI
- attivare un server proxy sul browser utilizzato per la navigazione come indicato nel paragrafo Come configurare il proxy sul proprio browser
- lanciare il browser ed inserire la URL http://192.168.201.1 per la richiesta delle CREDENZIALI DI ACCESSO
- posizionarsi sul campo della form
   INSERISCI IL TUO NUMERO DI CELLULARE (es. 338xxxxxx)
   nella videata SISTEMA DI NAVIGAZIONE CONTROLLATA
   inserire il proprio numero di cellulare nella forma indicata e premere il tasto

   INVIA RICHIESTA DI AUTORIZZAZIONE.
   Dopo pochi secondi il sistema invierà un SMS con la PASSWORD, generata automaticamente, che in
   abbinamento con il numero di cellulare come USERNAME costituirà le CREDENZIALIDI ACCESSO.

 ricevuto l'SMS, premere sulla scritta
 SE SI E' GIA' IN POSSESSO DELLE CREDENZIALI INIZIAMO LA NAVIGAZIONE dove il sistema opererà un reindirizzamento sulla HOMEPAGE del sito della Biblioteca, dove la navigazione è libera.
 Le CREDENZIALI sopracitate saranno richieste solo nel momento in cui sarà effettuato un LINK ad un qualunque altro sito web esterno.

Si ricorda che le CREDENZIALI saranno valide fino al 31 dicembre e sarà possibile richiederne una nuova al massimo altre DUE VOLTE nell'anno, in caso di smarrimento.

Dopo il 31 dicembre tutte le PASSWORD saranno cancellate e per l'anno successivo si dovrà procedere ad una nuova autenticazione per l'utilizzo del servizio.

### Come configurare il proxy sul proprio browser

La procedura differisce a seconda del browser utilizzato:

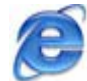

### Microsoft Internet Explorer

- Dal menu Strumenti, selezionare Opzioni Internet
- Nella finestra che apparirà, selezionare la scheda Connessioni, quindi:
  - Se nel riquadro *Impostazioni remote e VPN* figura la propria connessione, selezionarla e fare clic sul pulsante **Impostazioni** a destra del riquadro;
  - se il riquadro *Impostazioni remote e VPN* è vuoto, fare clic sul pulsante **Impostazioni LAN** in basso a destra.
- Nella finestra di dialogo che segue, cliccare sul quadratino di spunta relativo a Utilizza un server proxy ...
- Digitare 192.168.201.1 nel campo Indirizzo e 8080 nel campo Porta
- Cliccare su OK.
- Per rendere attive le impostazioni adottate è necessario riavviare il browser, collegarsi alla URL http://192.168.201.1 e inserire le credenziali appena il sistema ne farà richiesta.

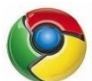

### Google Chrome

- Fare clic sul pulsante **Personalizza** in alto a destra (quello raffigurante tre linee accanto alla "stella" dei preferiti)
- Cliccare su "Impostazioni" e, di seguito, su "mostra impostazioni avanzate"
- Scendere fino a che non compare la voce "Rete" e cliccare su "Modifica impostazioni proxy"
- Apparirà una nuova finestra, del tutto simile alla finestra **Opzioni Internet** di Internet Explorer: proseguire quindi come descritto nel paragrafo dedicato a Explorer, qui sopra

# Mozilla Firefox

### Versione 1.5

- Dal menu Strumenti selezionare Opzioni
- Dalla scheda Generale cliccare su Impostazioni connessione
- Selezionare Configurazione manuale del proxy
- Digitare 192.168.201.1 nel campo proxy HTTP e 8080 nel campo Porta
- Per rendere attive le impostazioni adottate è necessario riavviare il browser, collegarsi alla URL http://192.168.201.1 e inserire le credenziali appena il sistema ne farà richiesta.

#### Versione 2.0 e superiori

- Dal menu Strumenti selezionare Opzioni
- Selezionare la scheda Avanzate e cliccare su Rete
- Nel riquadro Connessione cliccare sul pulsante Impostazioni
- Selezionare Configurazione manuale del proxy
- Digitare 192.168.201.1 nel campo proxy HTTP e 8080 nel campo Porta
- Per rendere attive le impostazioni adottate è necessario riavviare il browser, collegarsi alla URL http://192.168.201.1 e inserire le credenziali appena il sistema ne farà richiesta.

## Netscape Navigator (v. 4.x o superiore)

- Dal menu Edit, selezionare Preferences
- Nella finestra che si apre cliccare su Advanced e selezionare Proxies
- Nella parte destra della finestra selezionare Manual Proxy Configuration
- Cliccare sul pulsante View
- Nella finestra che si apre, indicare come Http Proxy il server: 192.168.201.1, come porta 8080
- Cliccare su **OK**
- Per rendere attive le impostazioni adottate è necessario riavviare il browser, collegarsi alla URL http://192.168.201.1 e inserire le credenziali appena il sistema ne farà richiesta.

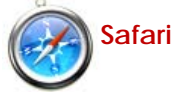

- Dal menu Impostazioni Generali (1990), selezionare Preferenze (CTRL+,)
- Nella finestra che apparirà, selezionare la voce Avanzate
- Cliccare sul pulsante Modifica Impostazioni a fianco della voce PROXY
- Selezionare la scheda Connessioni e successivamente cliccare sul pulsante Impostazioni LAN
- Nella finestra di dialogo che segue, cliccare sul quadratino di spunta relativo a Utilizza un server proxy ...
- Digitare 192.168.201.1 nel campo Indirizzo e 8080 nel campo Porta
- Cliccare su **OK**.
- Per rendere attive le impostazioni adottate è necessario riavviare il browser, collegarsi alla URL http://192.168.201.1 e inserire le credenziali appena il sistema ne farà richiesta.